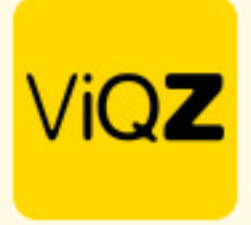

## Aanmaken dagdelen in weekplanning

Ga naar de weekplanning en klik op <Instellingen>

| Weekplanning Verlof 2                                                                                                    | Ziekte Meer- minderwerk | Kosten                                        | Periodeoverzicht Urenverwerkin                  | g Jaarplanning                 |
|----------------------------------------------------------------------------------------------------|-------------------------|-----------------------------------------------|-------------------------------------------------|--------------------------------|
| / Planning                                                                                                    |                         |                                               |                                                 |                                |
| Planning                                                                                                    | Groepen Medewerkers     |                                               |                                                 |                                |
| ◀     Week 25     ►)       19-06-2023 t/m 25-06-2023     Image: Constant of the second second seco | Alle Alle Selecteer     | ¢ Legenda 🗳 I                                 | nstellingen                                     | roosters                       |
| Altijd zichtbaar  Zichtbaar t/m:                                                                                                    | •                       |                                               |                                                 |                                |
| Dames Midden (Afdeling) 💠 Function                                                                                                    | ie ∔≞                   | Di 20 Wo 21                                   | Do 22 Vr 23                                     | Za 24 Zo 25                    |
| Anja Kuiterman Mode                                                                                                    | specialist 276          | 09:30 - 12:30<br>13:00 - 17:30<br>13:00 - 17: | 30     09:30 - 12:30       30     13:00 - 17:30 | 09:30 - 12:30<br>13:00 - 17:00 |
|                                                                                                    | 19:00.17:30             | 09:30 - 12                                    | 30 09:30 - 12:30                                | 09:30 - 12:30                  |

Klik hier op <Nieuw dagdeel toevoegen> Geef vervolgens de gewenste tijden in en geef het dagdeel een naam. Klik vervolgens op <Opslaan>.

| delen:<br>agdeel:<br>9:30 ¢ 12:30 ¢<br>laam:<br>OCHTEND | 🗑 Verwijder dagdeel |
|---------------------------------------------------------|---------------------|
| hagdeet:<br>9:30 ¢ 12:30 ¢<br>Aaam:<br>OCHTEND          | 🗑 Verwijder dagdeel |
| 9:30 ¢ 12:30 ¢<br>Naam:<br>OCHTEND                      |                     |
| Naam:<br>OCHTEND                                        |                     |
| OCHTEND                                                 |                     |
|                                                         |                     |
| Dagdeel:                                                | Terwijder dagdeel   |
|                                                         |                     |
| MIDDAG                                                  |                     |
| Nieuw dagdeel toevoegen                                 |                     |

Onder elke groep (filiaal/afdeling) zie je nu gesplitst per dagdeel het aantal geplande medewerkers en uren. Ook de totalen zijn hier zichtbaar.

|                     | budget/ | planning | budget, | planning | budget | /planning | budget | /planning | budget, | /planning | budget/ | planning | budget/ | planning |              |
|---------------------|---------|----------|---------|----------|--------|-----------|--------|-----------|---------|-----------|---------|----------|---------|----------|--------------|
|                     | 🌣 in    | stellen  | ¢ in    | stellen  | ¢ ir   | stellen   | ¢ ir   | nstellen  | 🌣 in    | istellen  | ¢ in:   | stellen  | 💠 in    | stellen  | 🌣 Weekbudget |
| Ochtend personen:   |         | 7        |         | 9        |        | 7         |        | 10        |         | 9         |         | 2        |         | 0        |              |
| Ochtend uren:       |         | 24.00    |         | 30.00    |        | 24.00     |        | 34.00     |         | 31.00     |         | 6.00     |         | 0.00     |              |
| Middag personen:    |         | 7        |         | 8        |        | 6         |        | 9         |         | 8         |         | 2        |         | 0        |              |
| Middag uren:        |         | 39.00    |         | 42.00    |        | 35.00     |        | 48.00     |         | 46.00     |         | 11.00    |         | 0.00     |              |
| Avond personen:     |         | 0        |         | 0        |        | 0         |        | 0         |         | 0         |         | 0        |         | 0        |              |
| Avond uren:         |         | 0.00     |         | 0.00     |        | 0.00      |        | 0.00      |         | 0.00      |         | 0.00     |         | 0.00     |              |
| Aantal medewerkers: | 1       | 8        | 1       | 9        |        | 7         |        | 10        |         | 9         |         | 2        | 1       | 0        |              |
| Aantal uren:        | 1.00    | 61.00    | 1.00    | 70.00    |        | 57.00     |        | 80.00     |         | 76.00     |         | 17.25    | 1.00    | 0.00     | 1.00 361.25  |

Wij hopen dat deze uitleg afdoende is maar mochten er toch nog vragen zijn dan zijn wij te bereiken op 0252-232555 of mail naar: <u>helpdesk@viqz.nl</u>.